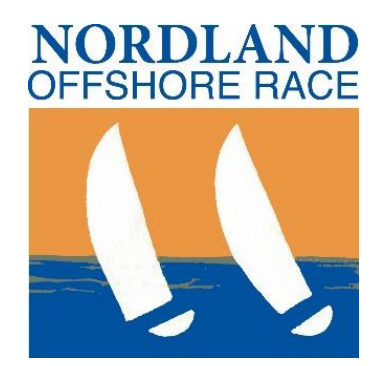

## Følg oss LIVE! -Hvordan benytte RaceQs

#### En veileder for dere hjemme

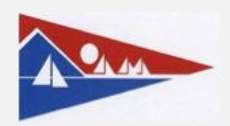

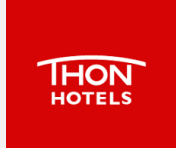

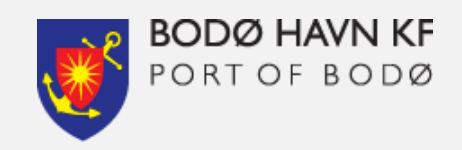

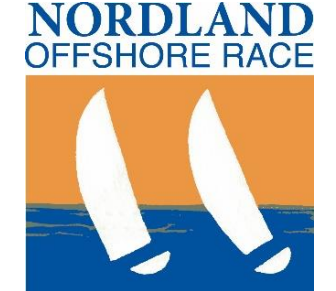

#### - Nord Norges tøffeste regatta!

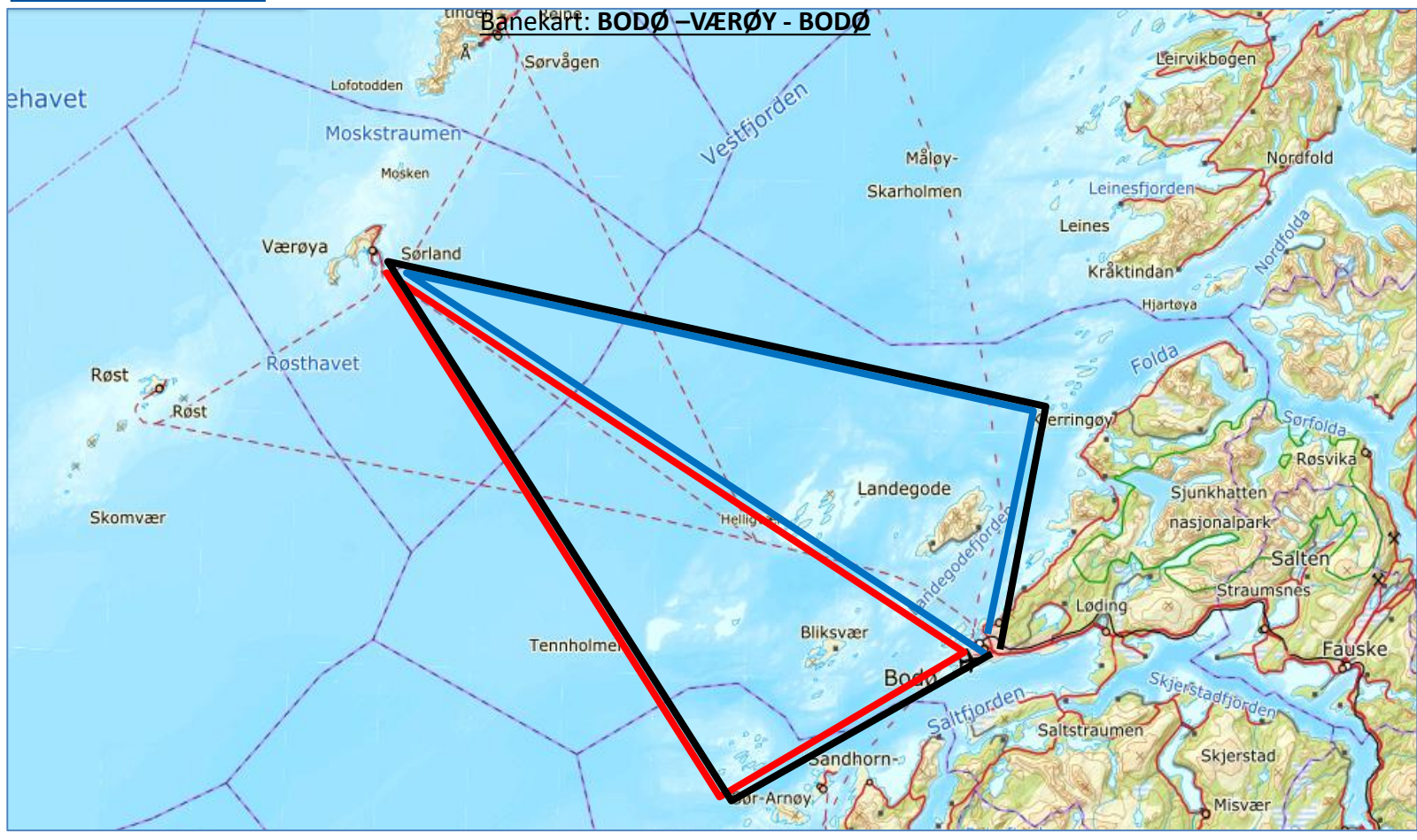

Bane Sør: min 100Nm\*

**Full runde**: min 115Nm\* **Bane Nord**: min 100Nm\* \*Alle alternativer kan seiles med og mot klokken, totalt 6 banealternativ.

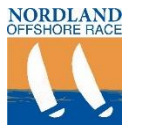

## Om RaceQs og visningen?

- Live visningen finner du her: <u>http://raceqs.com/regattas/63128</u>
  - NB: Dekningen faller gjerne ut midt i Vestfjorden. Dette innebærer at båtene «faller ut», men vil komme tilbake, og historien på det som skjedde «utenfor dekning» vil lastes opp så snart de igjen er under mobildata- dekning ved Værøy. Spennende!

#### • Hva er RaceQs?

- Dataene som presenteres, samles inn og lastes opp via mobildata av deltakernes telefoner som ligger om bord i båtene.
- Når telefonene er utenfor dekning lagres datene i telefonen og sendes så snart den igjen er innenfor dekning av mobilnett.
- RaceQs viser hvilke som helst båter som gjennom Appen befinner seg i et område på samme tid.

#### • Vi ber om:

– Ikke flytt på merkene som er lagt ut i kartet!

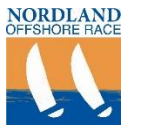

#### RaceQs forside:

| Bodø Seilforening | 1            | Nordland Offshore Race | - 2018        | ¢                                                                                       |                                                |
|-------------------|--------------|------------------------|---------------|-----------------------------------------------------------------------------------------|------------------------------------------------|
| HAY IT, 2010      |              | 27:12:58:<br>Minutes   | 29<br>Seconds |                                                                                         | Trykk, for å starte<br>lasting av kart og løp. |
|                   | ► 11:00 P    |                        | 11:20 P       |                                                                                         |                                                |
| C (resea          | NOR RATING 1 | NOR RATING 2           | NOR RATING 3  | Clock Section in<br>follow stage start<br>and request a<br>workern with the<br>program. |                                                |
| raceCi            |              |                        |               |                                                                                         |                                                |

1. For å se alle båtene samlet velger du «View regatta venue»

Tips:

- Dersom du bare ønsker å følge èn klasse velger du en av de andre.
- Regattakontoret vil sørge for at båtene er fordelt i riktig klasse. Programmet sørger for dette selv, men ved feil vil dette bli rettet kort etter start.
- Klassedelingen finner du på NOR siden på Sail Race System

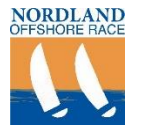

#### **Oppstartsbildet:** (før regattaen)

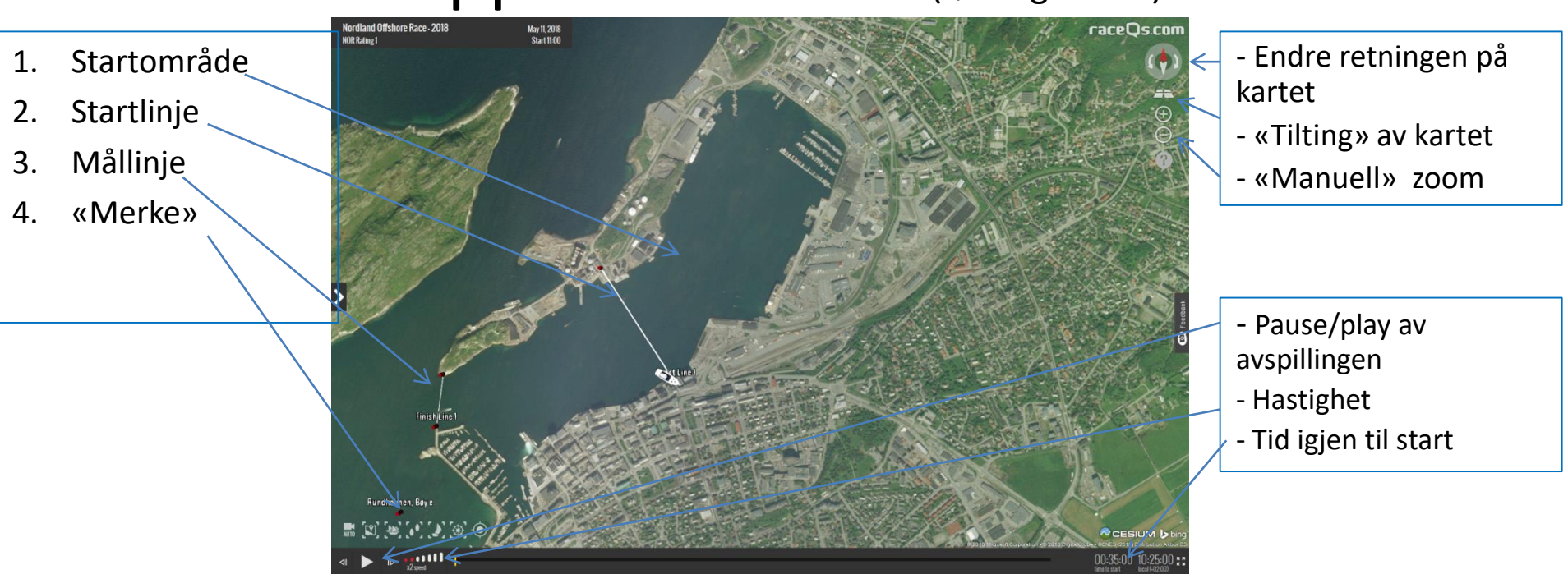

- 1. Kartet fungerer som andre kart ved at du kan scrolle for å zoome in/ut.
- 2. Når det lastes vil det automatisk starte avspilling.

Tips:

- Dersom det skjer «altfor mye» når du starter opp, kan du trykke på pauseknappen nede til venstre i bildet. Trykk igjen for å starte.
- Du kan «dra» i kartet for å flytte på det.

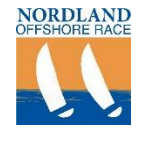

#### Sendingen starter: (når regattaen starter å motta data)

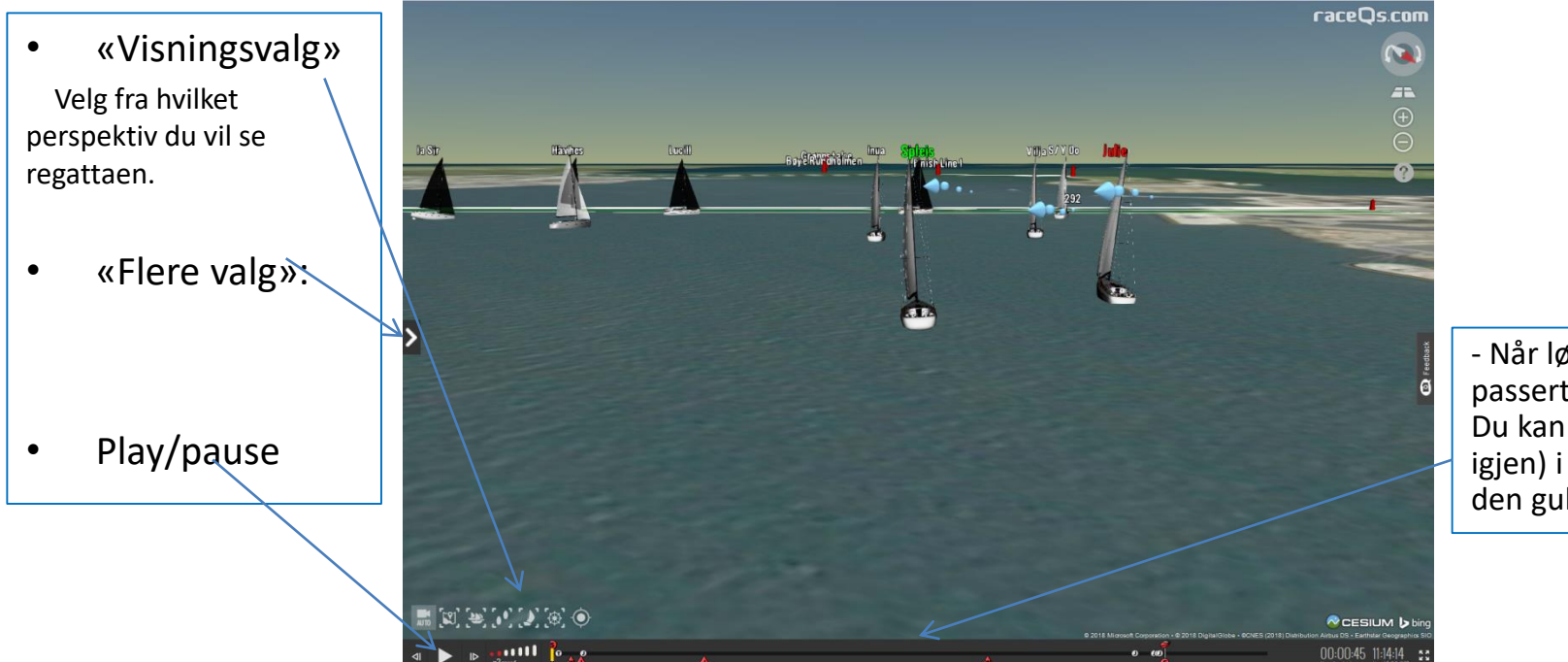

 Når løpet er i gang vises passerte merker på linjen.
Du kan gå bakover (frem igjen) i løpet ved å dra i den gule streken.

- 1. Regattaen spillers automatisk av . Ønsker du å endre eller tilpasse perspektivet, gjør du dette nede til venstre (se «Visningsvalg»)
- 2. For tilgang på mer regattainformasjon trykk på uttrekspilen merket «flere valg»

Tips:

 Dersom det skjer «altfor mye» når du starter opp, kan du trykke på pauseknappen nede til venstre i bildet og velge et eget perspektiv. Trykk igjen for å starte opp igjen.

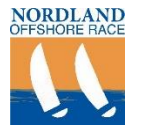

## Få frem regattainformasjon:

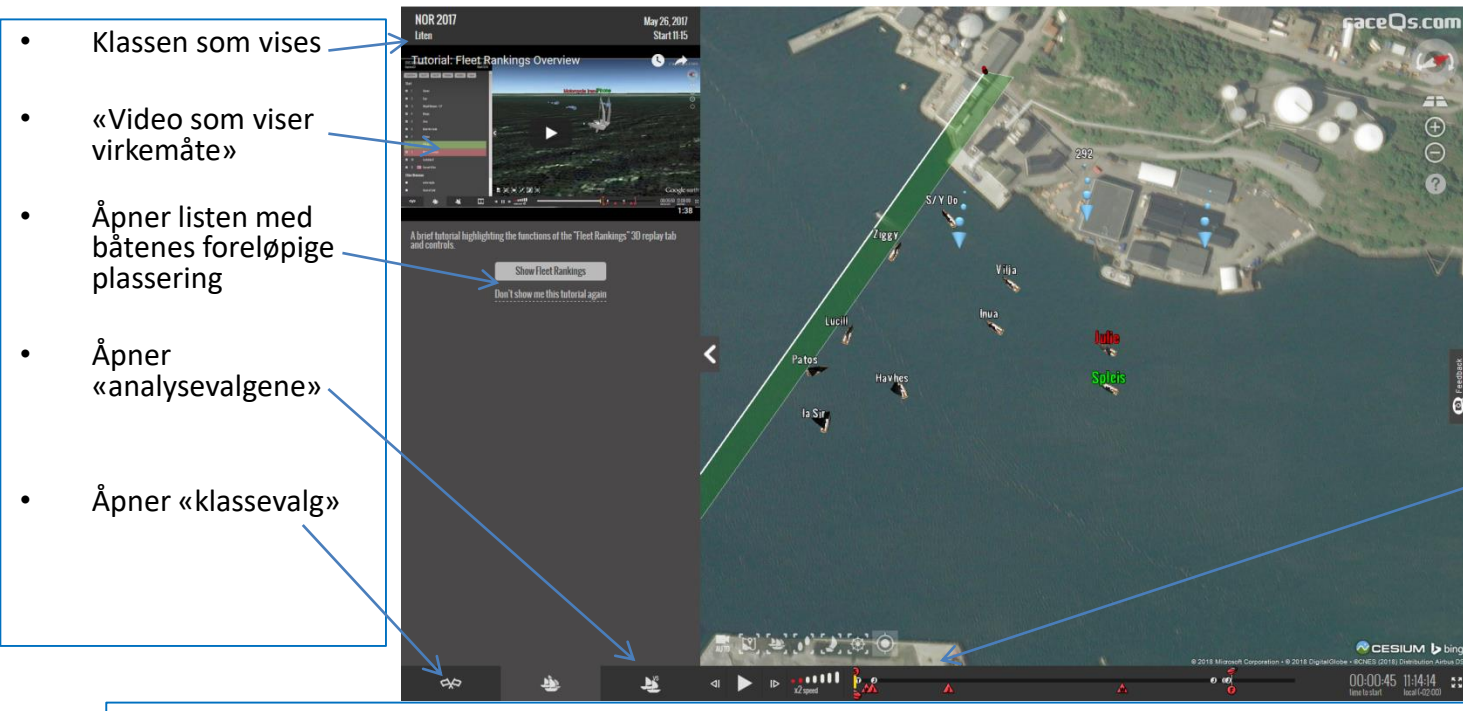

 Når løpet er i gang vises passerte merker på linjen.
Du kan gå bakover (frem igjen) i løpet ved å dra i den gule streken.

- 1. På linjen nede velger du informasjonen du ønsker å vise mens regattaen pågår.
- 2. Dersom du ønsker å se hvem som leder i klassen, gjør som følger:
  - 1. Trykk på «Don`t show this tutorial again»
  - 2. Legg merke til hvilken klasse som vises. Du kan bytte klasse som vises ved å velge dette i nedtrekksmenyen under «klassevalg»

| Т | i | ps         | ;: |
|---|---|------------|----|
| • | • | <b>P</b> 2 | •  |

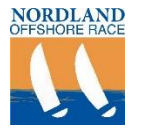

### Få frem regattainformasjon:

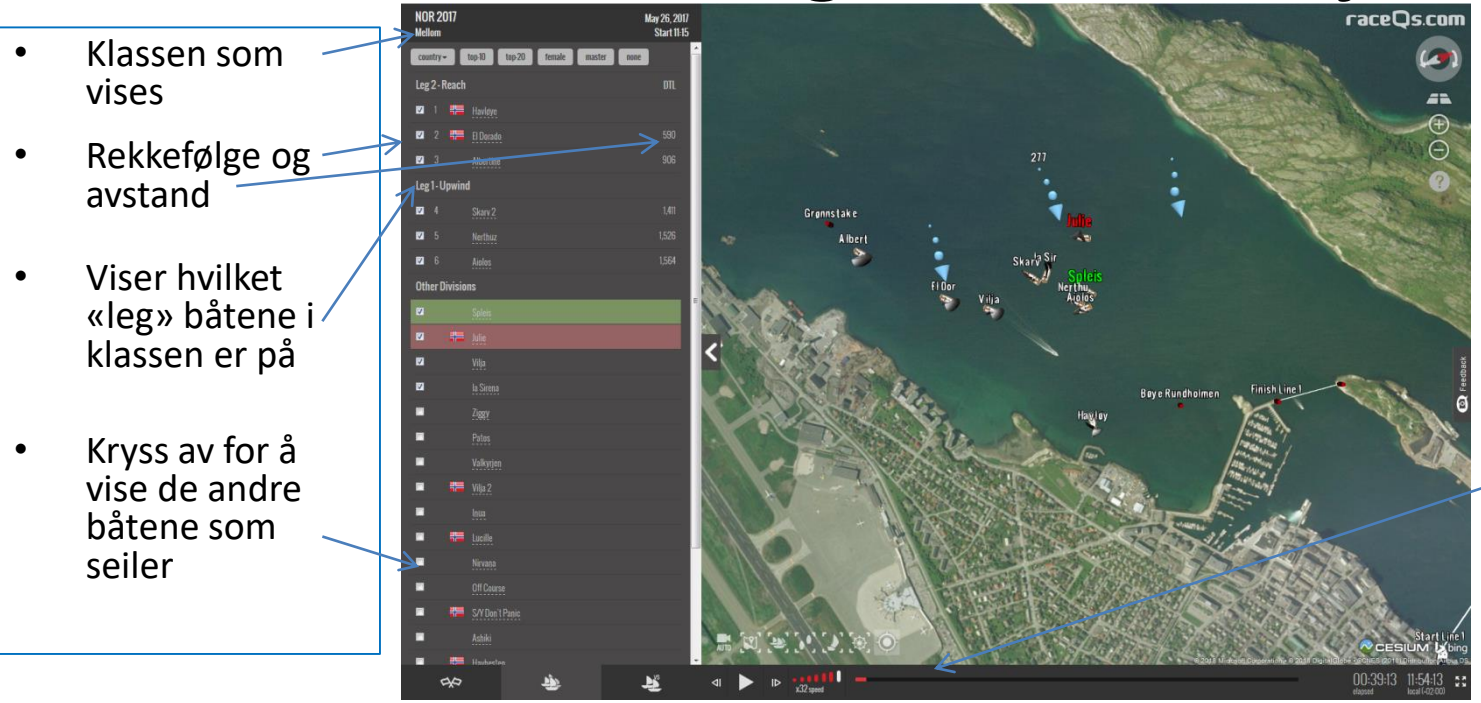

 Når løpet er i gang vises passerte merker på linjen.
Du kan gå bakover (frem igjen) i løpet ved å dra i den gule streken.

- 1. Båtene i valgt klasse vises automatisk etter hvem som leder.
- 2. For å vise alle båtene som seiler, husk å krysse av alle boksene.

Tips:

- DTL – (Distance to leader)

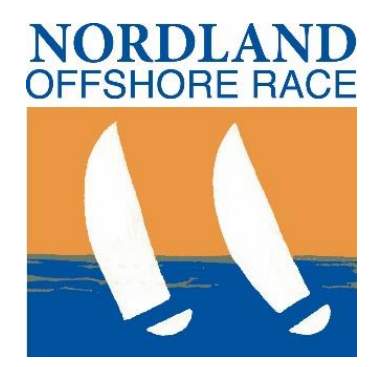

## Takk for at du følger oss!

# : Nordland Offshore Race- NOR

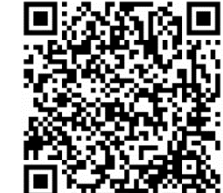

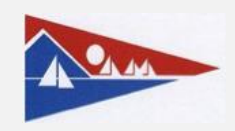

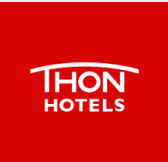

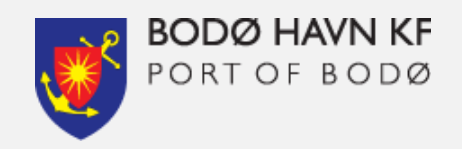